## ИНСТРУКЦИЯ ЗАПИСИ ВИДЕО В ЅКУРЕ

## (в офлайн запись не предусмотрена)

## Для того, чтобы записать видео при проведении онлайн видеозвонка в Skype, необходимо:

1. Во время звонка в Skype нажать справа внизу на кнопку с тремя точками (на скриншоте обведена в красный круг):

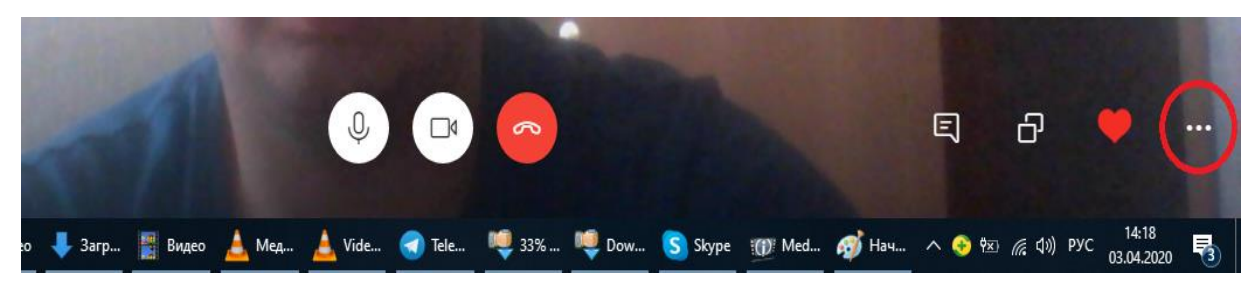

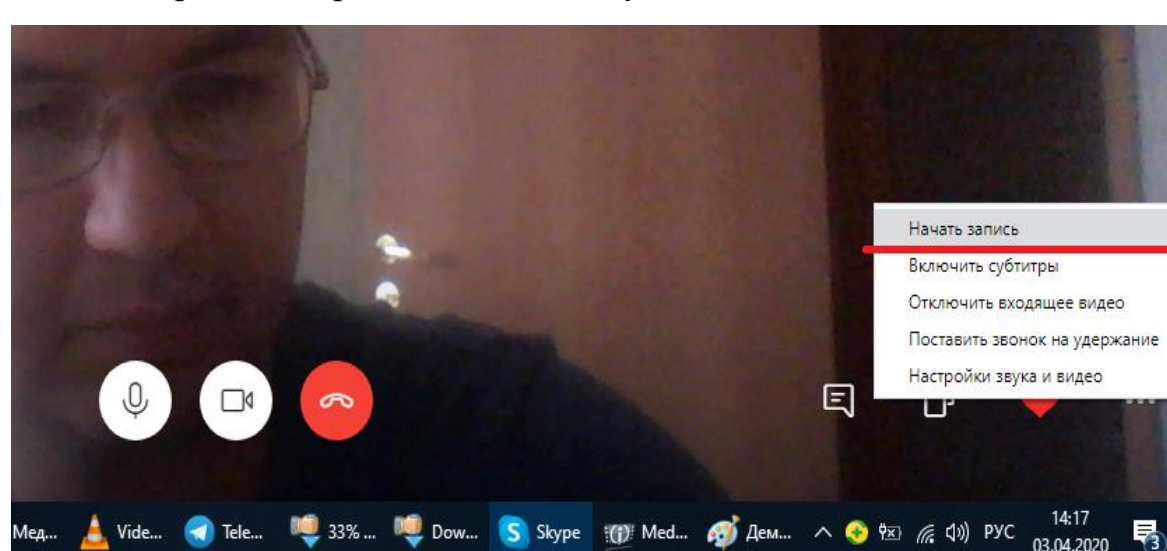

2. Выбрать в открывшемся меню пункт «Начать запись»:

3. Для того, чтобы остановить запись, можно проделать аналогичные действия (вместо «Начать запись» будет пункт «Остановить запись»), либо нажать на ссылку слева вверху «Остановить запись». У других пользователей будет надпись в этом же месте «Пользователь ведёт запись», где вместо пользователя будет имя преподавателя:

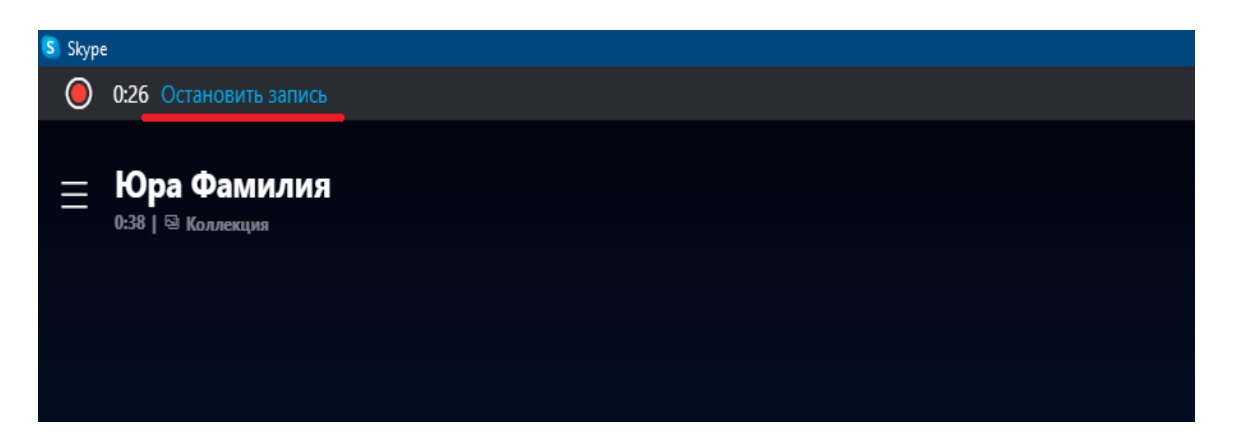

4. Запись появится в чате с теми пользователями, которые присутствовали во время звонка. Для того, чтобы её скачать, необходимо нажать на маленькую кнопку с тремя точками «Дополнительные параметры», и выбрать там пункт «Сохранить как…»:

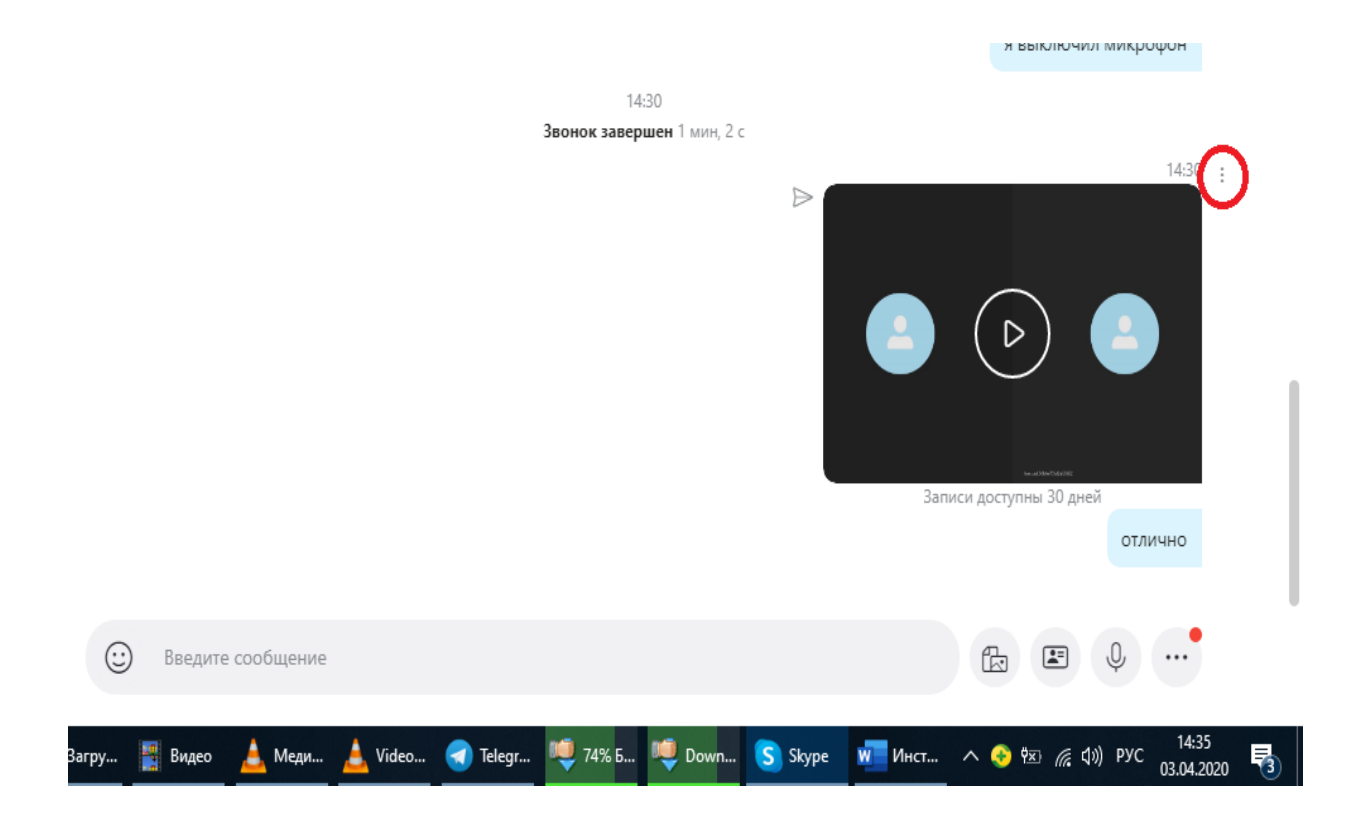

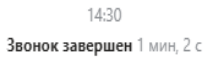

|                                                                                               |                                                 | 14.00 .<br>Сохранить<br>Сохранить как<br>Показать в папке<br>Переслать<br>Добавить закладку<br>Выбрать сообщения<br>Удалить |
|-----------------------------------------------------------------------------------------------|-------------------------------------------------|----------------------------------------------------------------------------------------------------|
| <ul> <li>Введите сообщение</li> <li>Загр</li> <li>Видео</li> <li>Мед</li> <li>Vide</li> </ul> | 🕣 Tele 👼 81% 👼 Dow S Skype 🗽 Инс 🧭 Без 🔨 🐼 🌈 ФУ | отлично<br>Ф •••<br>ENG 14:38<br>03.04.2020 ••                                                                              |

5. Откроется окно сохранения записи. Необходимо выбрать папку (по своему усмотрению, например Рабочий стол) и сохранить видеозапись:

| Сохранение                                                                                                    |                                     |                          | ×                |
|----------------------------------------------------------------------------------------------------|-------------------------------------|--------------------------|------------------|
| ← → · ↑ ► Компьютер > Рабочий стол > · ♂ ○     ○ ○     ○ ○     ○ ○     ○     ○     ○     ○     ○     ○     ○     ○     ○     ○     ○     ○     ○     ○     ○     ○     ○     ○     ○     ○     ○     ○     ○     ○     ○     ○     ○     ○     ○     ○     ○     ○     ○     ○     ○     ○     ○     ○     ○     ○     ○     ○     ○     ○     ○     ○     ○     ○     ○     ○     ○     ○     ○     ○     ○     ○     ○     ○     ○     ○     ○     ○     ○     ○     ○     ○     ○     ○     ○     ○     ○     ○     ○     ○     ○     ○     ○     ○     ○     ○     ○     ○     ○     ○     ○     ○     ○     ○     ○     ○     ○     ○     ○     ○     ○     ○     ○     ○     □     ○     □     ○     □     □     □     □     □     □     □     □     □     □     □     □     □     □     □     □     □     □     □     □     □     □     □     □     □     □     □     □     □     □     □     □     □     □     □     □     □     □     □     □     □     □     □     □     □     □     □     □     □     □     □     □     □     □     □     □     □     □     □     □     □     □     □     □     □     □     □     □     □     □     □     □     □     □     □     □     □     □     □     □     □     □     □     □     □     □     □     □     □     □     □     □     □     □     □     □     □     □     □     □     □     □     □     □     □     □     □     □     □     □     □     □     □     □     □     □     □     □     □     □     □     □     □     □     □     □     □     □     □     □     □     □     □     □     □     □     □     □     □     □     □     □     □     □     □     □     □     □     □     □     □     □     □     □     □     □     □     □     □     □     □     □     □     □     □     □     □     □     □     □     □     □     □     □     □     □     □     □     □     □     □     □     □     □     □     □     □     □     □     □     □     □     □     □     □     □     □     □     □     □     □     □     □     □     □     □     □     □     □     □     □     □     □     □     □     □     □     □     □     □     □     □     □     □     □     □ |                                     | бочий стол               |                  |
| Упорядочить 🔻 Новая папка                                                                                                    |                                     |                          | ::: • ?          |
| 💻 Компьютер                                                                                                    | ° Имя                               | Дата изменения           | Тип              |
| 🚪 Видео                                                                                                    | 📙 было на флешке                    | 18.03.2020 19:15         | Папка с файламі  |
| 🛱 Документы                                                                                                    | Лекции                              | 03.04.2020 11:28         | Папка с файламі  |
| 📕 Загрузки                                                                                                    | 😭 Download Master                   | 27.12.2019 22:54         | Ярлык            |
| Изображения                                                                                                    | 📝 DVDStyler                         | 02.12.2019 20:17         | Ярлык            |
| изооражения                                                                                                    | 😥 exe-2.5                           | 18.03.2020 19:09         | Ярлык            |
| 🔊 Музыка                                                                                                    | 🔁 Fine Reader Portable              | 06.10.2019 19:44         | Ярлык            |
| 🧊 Объемные объ                                                                                                    | 🔝 Format Factory                    | 22.01.2020 18:56         | Ярлык            |
| 📃 Рабочий стол                                                                                                    | 浸 IDLE (Python 3.8 64-bit)          | 23.12.2019 19:44         | Ярлык            |
| 🏪 Локальный дис                                                                                                    | Æ KeePass                           | 27.12.2019 22:54         | Ярлык            |
| 🔗 MEGA (E:)                                                                                                    | PIDKev Расположение: KeePass (C:\Pr | ogram Files (x86)\KeePas | s Password Safe) |
| _                                                                                                    |                                     |                          |                  |
| <u>И</u> мя файла: <mark>Vid</mark>                                                                                                    | eo.mp4                              |                          | ~                |
| <u>Т</u> ип файла: All                                                                                                    | Files (*.*)                         |                          | ~                |
|                                                                                                    |                                     |                          |                  |
| <ul> <li>Скрыть папки</li> </ul>                                                                                                    |                                     | Со <u>х</u> ранить       | Отмена           |

6. По умолчанию файл видеозаписи сохранится под названием «Video.mp4», его необходимо переименовать в соответствии с шаблоном

ФИО\_Тип\_Занятия(Лекция/ПЗ)\_Дисциплина\_Тема\_Занятия.

Например: ШустроваЮВ\_ПЗ\_Информатика\_Excel\_Приемы работы.

7. Полученный файл необходимо отправить на электронную почту лаборатории ef-lab@yandex.ru через сервис «DropMeFiles» (инструкция размещена в ИОС на странице гостя и главной странице роли «Преподаватель»).

8. Через некоторое время файл будет добавлен работниками лаборатории в ИОС РТА в общую Базу знаний (как информационный ресурс). Чтобы записи Ваших лекций (практических занятий) стали доступны для студентов необходимо прикрепить данный ресурс к своему курсу (инструкция размещена на главной странице роли «Преподаватель»).